## How to use SOAIDEN – Person Search Screen

**SOAIDEN** in Banner can be used to search for student details such as student number or name.

- Log into Banner.
- Type **SOAIDEN** into the Welcome field and hit the return key.
  Tip! Click the star to save it as a Favourite.
- Use the search fields to enter your information e.g. a partial ID number or a last name and press Go or F8. Tip! You can use % as a wildcard e.g. 232% or Sm%th.
- The relevant results will be displayed.
- If you need to refine or change your search, just click on **Filter Again** to enter new information.

| Welcom | ie                  |                            |   |
|--------|---------------------|----------------------------|---|
| Search | O Direct Navigation | soaiden                    | 8 |
|        |                     | Person Search<br>(SOAIDEN) | * |

| X (a) ellucian F      | Person Search SDAIDEN 9.3.12 | (USIS)     |             |                  |                  |                     |        | 🛔 🛔 RELATED       | tools 1          |
|-----------------------|------------------------------|------------|-------------|------------------|------------------|---------------------|--------|-------------------|------------------|
| * PERSON SEARCH       |                              |            |             |                  |                  |                     |        | 🗟 Insert 📮 Delets | e 📲 Copy 🖣, Filt |
| Basic Filter Advanced | Filter                       |            |             |                  |                  |                     |        |                   |                  |
| ID<br>232%            | C Last Name<br>Sm%th         | First Name | Middle Name | Change Indicator |                  | Add Another Field * |        |                   |                  |
|                       |                              |            |             |                  |                  |                     |        |                   | Clear All Ga     |
| ID                    | Last Norre                   | First Name | Middle Name | Birth Date       | Change Indicator | Prefix              | Suffix | Name Type         | e                |
|                       |                              |            |             |                  |                  |                     |        |                   |                  |
| K ◀ [] of 1 ► H       | 10 🛩 Per Page                |            |             |                  |                  |                     |        |                   | Record 1 of      |

| X @ellucian Pers         | son Search SOAIDEN 9.3.12 (USIS | )          |             |            |                  |        | 🖺 ADD  | 🛔 RETRIEVE 🛛 🛔 RELATED  | 🛊 TOOL       |
|--------------------------|---------------------------------|------------|-------------|------------|------------------|--------|--------|-------------------------|--------------|
| PERSON SEARCH            |                                 |            |             |            |                  |        |        | 🔒 Insert 📮 Delete 🧖 Cop | p) 🖁 Filter  |
| Active filters: ID: 212% | • Last Name : Test • Cla        | eer All    |             |            |                  |        |        | File                    | er Again 🛛 🕄 |
| ID                       | Last Name                       | First Name | Niddle Name | Birth Date | Change Indicator | Prefix | Suffix | Name Type               |              |
| 21212673                 | Test                            | CJC        |             | 25/08/1979 |                  |        |        |                         |              |
| 21213080                 | Test                            | CJC        |             | 25/08/1979 |                  |        |        |                         |              |
| 21213087                 | Test                            | Testing    |             | 11/11/1956 |                  |        |        | MD                      |              |
| ( ∢ () of 1 ► )          | 10 👻 Per Page                   |            |             |            |                  |        |        | Ri                      | ecord 1 of 3 |

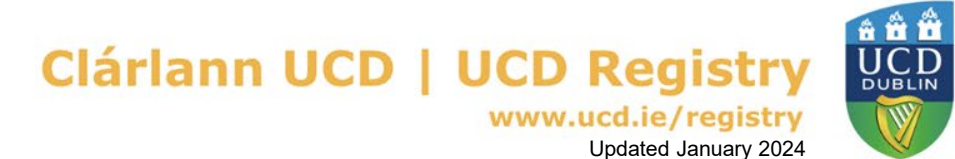